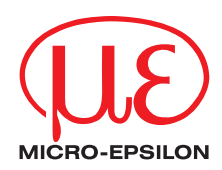

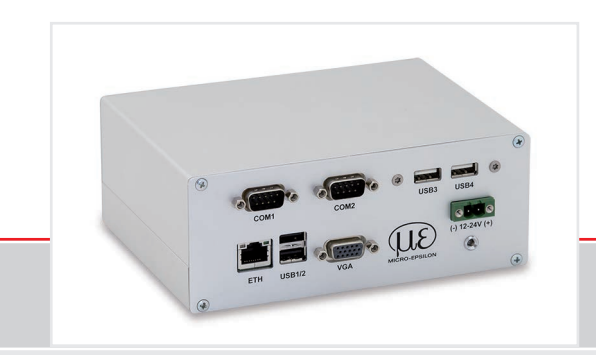

Betriebsanleitung thermolMAGER TIM NetPCQ Miniindustrie-PC für TIM-Kameras

MICRO-EPSILON MESSTECHNIK GmbH & Co. KG Königbacher Str. 15

94496 Ortenburg / Deutschland

Tel. +49 (0) 8542 / 168-0 Fax +49 (0) 8542 / 168-90 e-mail info@micro-epsilon.de www.micro-epsilon.de

# Inhalt

| 1.          | Sicherheit                                                                         | 5        |
|-------------|------------------------------------------------------------------------------------|----------|
| 1.1         | Verwendete Zeichen                                                                 | 5        |
| 1.2         | Warnhinweise                                                                       | 5        |
| 1.3         | Hinweise zur CE-Kennzeichnung                                                      | 6        |
| 1.4         | Bestimmungsgemäße Verwendung                                                       | 6        |
| 1.5         | Bestimmungsgemäßes Umfeld                                                          | 6        |
|             |                                                                                    |          |
| 2.          | Technische Daten                                                                   | 7        |
| 2.1         | Funktionsprinzip                                                                   | 7        |
| 2.2         | Allgemeine Spezifikation                                                           | 7        |
| 2.3         | Elektrische Spezifikation                                                          | 8        |
|             |                                                                                    |          |
| 3.          | Lieferung                                                                          | 8        |
| 3.1         | Lieferumfang                                                                       | 8        |
| 3.2         | Lagerung                                                                           | 8        |
|             |                                                                                    |          |
| 4.          | Installation und Montage                                                           | 9        |
| -           | Pedianalamenta und Anachlüsse                                                      | 10       |
| э.          | Bealenelemente una Anschusse                                                       | 10       |
| 6           | Patrich                                                                            |          |
| <b>6</b> .1 | Detiteb<br>Ratriahsartan                                                           | 11       |
| 6.2         | Bemote-Zugriff auf den thermolMAGER TIM NetPCO                                     | 11       |
| 6.3         | Applikationen und Startoptionen                                                    | 14       |
| 0.0         | 6.3.1 NetBox Control Center                                                        | 15       |
|             | 6.3.1.1 Registerkarte Select                                                       | 15       |
|             | 6.3.1.2 Registerkarte Log Tool                                                     | 17       |
|             | 6.3.1.3 Imager Net Server                                                          | 19       |
| 6.4         | Datentransfer zwischen thermolMAGER TIM NetPCO und PC                              | 20       |
|             |                                                                                    |          |
| 6.5         | Direkte Ethernet Kommunikation.                                                    | 21       |
| 6.5<br>6.6  | Direkte Ethernet Kommunikation<br>Verbindung zum thermoIMAGER TIM NetPC herstellen | 21<br>22 |

| 6.8<br>6.9<br>6.10 | Stand-alone-Betrieb<br>Schreibschutzfilter Unified Write Filter<br>Systemwiederberstellung | 31<br>32<br>37  |
|--------------------|--------------------------------------------------------------------------------------------|-----------------|
| <b>7.</b>          | Hinweise für den Betrieb                                                                   | <b>44</b><br>44 |
| 8.                 | Haftung für Sachmängel                                                                     | 44              |
| 9.                 | Service, Reparatur                                                                         | 45              |
| 10.                | Außerbetriebnahme, Entsorgung                                                              | 45              |

## 1. Sicherheit

Die Systemhandhabung setzt die Kenntnis der Betriebsanleitung voraus.

### 1.1 Verwendete Zeichen

In dieser Betriebsanleitung werden folgende Bezeichnungen verwendet:

|         | Zeigt eine gefährliche Situation an, die zu geringfügigen oder mittelschweren Verletzungen führt, falls diese nicht vermieden wird. |
|---------|----------------------------------------------------------------------------------------------------|
| HINWEIS | Zeigt eine Situation an, die zu Sachschäden führen kann, falls diese nicht vermieden wird.                                          |
| ⇒       | Zeigt eine ausführende Tätigkeit an.                                                                                                |
| i       | Zeigt einen Anwendertipp an.                                                                                                    |
| Messung | Zeigt eine Hardware oder eine(n) Schaltfläche/Menüeintrag in der Software an.                                                       |

### 1.2 Warnhinweise

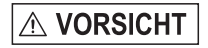

Schließen Sie die Spannungsversorgung und das Anzeige-/Ausgabegerät nach den Sicherheitsvorschriften für elektrische Betriebsmittel an.

- > Verletzungsgefahr
- > Beschädigung oder Zerstörung des PC

HINWEIS

Vermeiden Sie Stöße und Schläge auf den PC.

> Beschädigung oder Zerstörung des PCs.

Die Versorgungsspannung darf angegebene Grenze nicht überschreiten.

> Beschädigung oder Zerstörung des PCs

Vermeiden Sie statische Aufladungen und bringen Sie das Gerät nicht in die Nähe von starken elektromagnetischen Feldern (z.B. Lichtbogen-Schweißanlagen oder Induktionsheizer).

> Beschädigung oder Zerstörung des PCs

### 1.3 Hinweise zur CE-Kennzeichnung

Für den thermoIMAGER NetPCQ gilt:

- EU-Richtlinie 2014/30/EU
- EU-Richtlinie 2014/35/EU
- EU-Richtlinie 2011/65/EU, "RoHS" Kategorie 11

Produkte, die das CE-Kennzeichen tragen, erfüllen die Anforderungen der zitierten EU-Richtlinien und der jeweils anwendbaren harmonisierten europäischen Normen (EN). Das Messsystem ist ausgelegt für den Einsatz im Industriebereich und Laborbereich.

Die EU-Konformitätserklärung wird gemäß der EU-Richtlinie, Artikel 10, für die zuständige Behörde zur Verfügung gehalten.

### 1.4 Bestimmungsgemäße Verwendung

- Der thermolMAGER NetPCQ ist für den Einsatz im Industrie- und Laborbereich konzipiert und ist ein lüfterloser, passiv gekühlter Industrie-PC.
- Das System darf nur innerhalb der in den technischen Daten angegebenen Werte betrieben werden, siehe 2.
- Das System ist so einzusetzen, dass bei Fehlfunktionen oder Totalausfall des Systems keine Personen gefährdet oder Maschinen und andere materielle Güter beschädigt werden.
- Bei sicherheitsbezogenener Anwendung sind zusätzlich Vorkehrungen für die Sicherheit und zur Schadensverhütung zu treffen.

### 1.5 Bestimmungsgemäßes Umfeld

- Schutzart:
- IP30
- Umgebungstemperatur: 0 ... +50 °C
- Lagertemperatur: -20 ... +75 °C
- Luftfeuchtigkeit: 10 ... 95 %, nicht kondensierend

## 2. Technische Daten

### 2.1 Funktionsprinzip

Der thermolMAGER TIM NetPCQ ist ein miniaturisierter PC, der die TIM-Serie zu einer Stand-Alone-Lösung erweitert bzw. als Umsetzer von USB auf Ethernet arbeitet und damit größere Distanzen zwischen Prozess (IR-Kamera) und Prozessüberwachung (PC) ermöglicht.

Der thermolMAGER TIM NetPCQ enthält ein Windows 10 Betriebssystem, so dass auch zusätzliche Anwendersoftware installiert werden kann.

Das Gehäuse des thermoIMAGER TIM NetPCQ besteht aus eloxiertem Aluminium.

### 2.2 Allgemeine Spezifikation

| Modell                    | NetPCQ                                   |
|---------------------------|------------------------------------------|
| Lagertemperatur           | -20 +75 °C                               |
| Umgebungstemperatur       | 0 +50 °C                                 |
| Relative Luftfeuchtigkeit | 10 95 %, nicht kondensierend             |
| Material (Gehäuse)        | Eloxiertes Aluminium                     |
| Abmessungen               | 117,5 mm x 165 mm x 64,5 mm (L x W x H)  |
| Gewicht                   | 1000 g                                   |
| Vibration                 | IEC 68-2-6: 3 G, 11 - 200 Hz, jede Achse |
| Schock                    | IEC 68-2-27: 50 G, 11 ms, jede Achse     |
| Betriebssystem            | Windows 10                               |

### 2.3 Elektrische Spezifikation

| Modell                 | NetPCQ                                 |
|------------------------|----------------------------------------|
| Spannungsversorgung    | 12 24 VDC                              |
| Leistungsaufnahme      | 10 W (+zusätzlich 2,5 W für IR Kamera) |
| Kühlung                | passiv                                 |
| Prozessor              | Intel Atrom J1900 Quad Core CPU, 2 GHz |
| Festplatte             | 64 GB SSD                              |
| RAM                    | 2 GB (DDR2, 533 MHz)                   |
| Anschlüsse             | 3 x USB 2.0                            |
|                        | 1 x USB 3.0                            |
|                        | 2 x RS232                              |
|                        | VGA                                    |
|                        | Ethernet (Gigabit Ethernet)            |
| Zusätzliche Funktionen | Status LED                             |

## 3. Lieferung

### 3.1 Lieferumfang

1 TIM NetPCQ inklusive SSD (64 GB)

1 USB-System-Wiederherstellungs-Stick inklusive Betriebsanleitung

- Nehmen Sie die Teile des Messsystems vorsichtig aus der Verpackung und transportieren Sie sie so weiter, dass keine Beschädigungen auftreten können.
- Prüfen Sie die Lieferung nach dem Auspacken sofort auf Vollständigkeit und Transportschäden.
- B Wenden Sie sich bitte bei Schäden oder Unvollständigkeit sofort an den Hersteller oder Lieferanten.

### 3.2 Lagerung

- Lagertemperatur: -20 ... +75 °C
- Luftfeuchtigkeit: 10 ... 95 %, nicht kondensierend

## 4. Installation und Montage

Der thermolMAGER TIM NetPCQ kann über den mitgelieferten Tragschienenadapter (Rückseite des Gehäuses) an einer Hutschiene nach EN50022 (TS35) montiert werden.

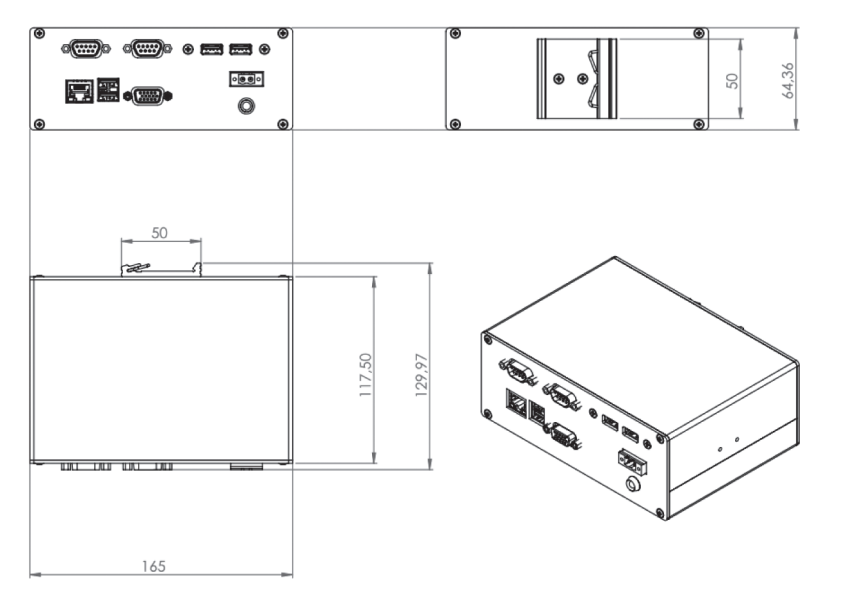

Abb. 1 Maßzeichnung thermoIMAGER TIM NetPCQ, Abmessungen in mm, nicht maßstabsgetreu

### 5. Bedienelemente und Anschlüsse

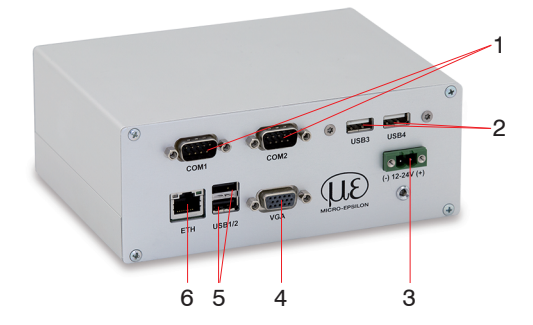

- 1 RS 232 Interface Anschlüsse (zwei)
- 2 USB 2.0 Anschlüsse (zwei)
- 3 DC Versorgungsspannung mit Power LED
- 4 VGA Anschluss
- 5 1 x USB 3.0 und 1 x USB 2.0 Anschlüsse
- 6 Ethernet-Anschluss

## 6. Betrieb

### 6.1 Betriebsarten

Der thermolMAGER NetPCQ kann in drei verschiedenen Betriebsarten verwendet werden:

1. Konverter USB – Ethernet mit Direktanschluss eines PC (Punkt-zu-Punkt-Verschiebung)

2. Konverter USB - Ethernet mit Anschluss eines PC über ein Netzwerk oder das Intranet

3. Stand-Alone-Betrieb mit einer IR-Kamera

Zur Stromversorgung des thermoIMAGER NetPCQ können Sie ein geeignetes Industrie-Netzteil mit einer Ausgangsspannung zwischen 12 VDC und 24 VDC verwenden, siehe 2.3.

### 6.2 Remote-Zugriff auf den thermolMAGER TIM NetPCQ

Für Einstellungen am thermolMAGER TIM NetPCQ kann man eine Tastatur und eine Maus über USB sowie einen Monitor an die VGA-Buchse anschließen, siehe 6.8.

Eine andere sehr einfache Möglichkeit bieten Fernwartungsprogramme, wie z. B. Remote Desktop (RDP) von Windows oder Ultra VNC mit Netbox Utility, welches sich auf der TIM Connect Software-CD des thermol-MAGER TIM befindet.

Nach Installation können Sie sowohl von einem direkt über Ethernet verbundenen PC als auch von einem beliebigen PC im Netzwerk auf den thermoIMAGER TIM NetPCQ zugreifen. Auch eine Remote-Verbindung über das Internet ist möglich.

Um NetBox Utility auf Ihrem PC zu installieren, starten Sie bitte install.bat in dem Verzeichnis / NetBox Utility auf dem thermolMAGER TIM Connect USB-Stick.

Neben der Utility-Software wird auch der UltraVNC-Viewer installiert.

Sie finden dieses Programm unter Start/Programme/NetBox-UltraVNC.

Bevor Sie NetBox Utility auf Ihrem PC starten, führen Sie bitte die Anleitung zur Festlegung einer festen IP-Adresse durch, siehe 6.6.

Anschließend starten Sie bitte das Programm NetBox Utility:

| Netbox Utility v2.1.9                                                       | 0                                                                                            |                 |                                                                                                    |                                                                                          | - 0 ×                             |
|-----------------------------------------------------------------------------|----------------------------------------------------------------------------------------------|-----------------|----------------------------------------------------------------------------------------------------|------------------------------------------------------------------------------------------|-----------------------------------|
| Detect Devices                                                              |                                                                                              |                 |                                                                                                    | Control                                                                                  |                                   |
| Interface  Ethernet  Ethernet USB3 LAN-Verbindung* 1 LAN-Verbindung* 2 WLAN | IP Address<br>10.1.25.174<br>192.168.0.1<br>169.254.172.211<br>169.254.82.157<br>10.1.25.153 |                 | Interface State<br>Interface is available<br>Interface is available<br>Interface is not evailable. Invalid Address<br>Interface is not evailable. Invalid Address<br>Interface is not evailable. | Alternative IP Address<br>from:<br>to:<br>Connect directly to:<br>Filter by Network Name | Range  192.168.0 1  192.168.0.254 |
| Results<br>IP Address                                                       | Hostname                                                                                     |                 |                                                                                                    | ]F :                                                                                     |                                   |
|                                                                             | Scan                                                                                         | 1 devices found |                                                                                                    | s                                                                                        | tart Viewer >>                    |

Abb. 2 Ansicht Startansicht des Programms Netbox Utility

- Wählen Sie den gewünschten Netzwerkadapter aus.
- Deaktivieren Sie den Haken bei Filter by Network Name und betätigen Sie dann die Schaltfläche Scan.

Das Utility-Programm sucht jetzt nach im Netzwerk befindlichen oder direkt mit Ihrem PC verbundenen NetP-CQs.

Die gefundenen Geräte werden im Fenster Results angezeigt.

Markieren Sie die gewünschte Adresse im Fenster Results und betätigen Sie dann die Schaltfläche Start Viewer > >.

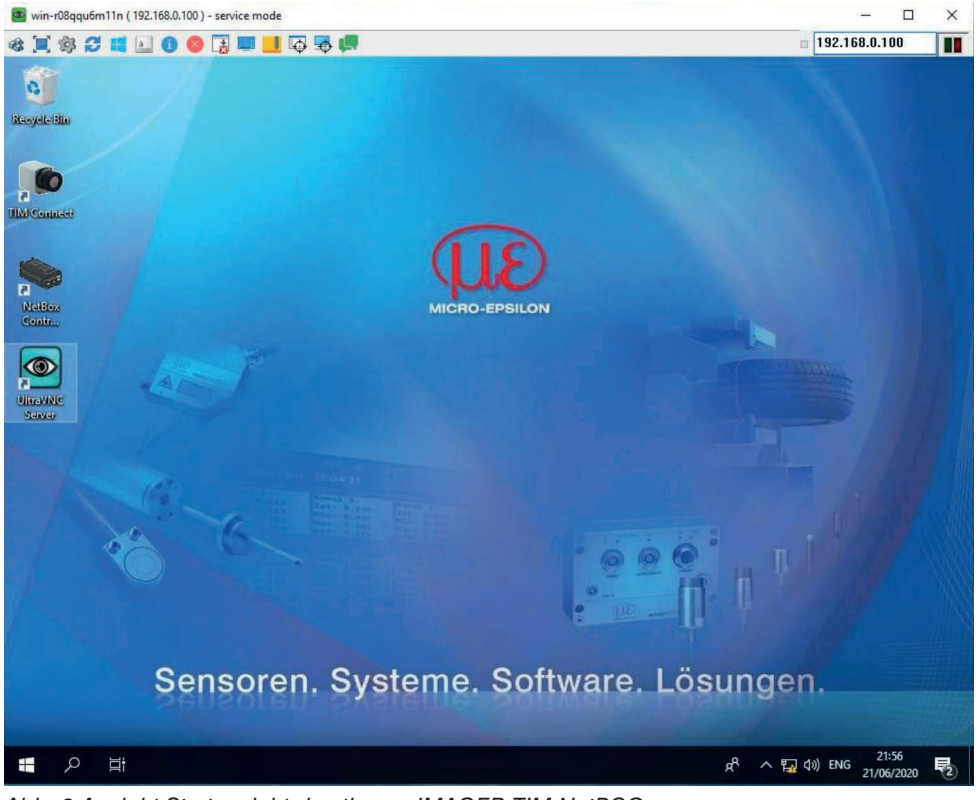

Jetzt sollten Sie den Bildschirm des thermoIMAGER TIM NetPCQ sehen.

Abb. 3 Ansicht Startansicht des thermolMAGER TIM NetPCQ

### 6.3 Applikationen und Startoptionen

Auf dem Desktop des thermolMAGER TIM NetPCQ finden Sie folgende Verknüpfungen:

- TIM Connect
- Netbox Control Center

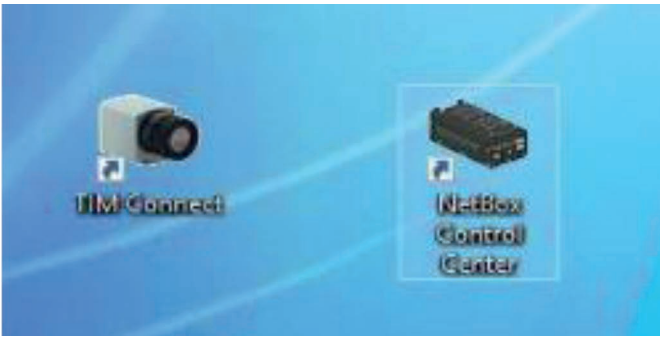

Abb. 4 Ansicht Verknüpfung Netbox Control Center

Das Netbox Control Center ermöglicht eine einfache Konfiguration des NetPCQ.

#### 6.3.1 NetBox Control Center

#### 6.3.1.1 Registerkarte Select

Auf der Registerkarte Select können Programme ausgewählt werden, die nach dem Hochfahren des NetPCQs automatisch starten.

| NetBox Control                  | Center v2.0.7.1                                       | - |    | ×   |
|---------------------------------|-------------------------------------------------------|---|----|-----|
| Select Log Tool                 |                                                       |   |    |     |
| Application                     | Custom Application<br>Imager Net Server<br>TIMConnect |   | ~  |     |
| <ul> <li>Manual Path</li> </ul> | Custom Application                                    |   |    | 944 |
| Arguments                       |                                                       |   |    |     |
| Man. Control                    | Start                                                 | 3 | 22 |     |

Abb. 5 Netbox Control Center - Auswahl Select

Bei Application können Sie zwischen TIM Connect, Imager Net Server und Custom Application wählen.

| Application        | Betriebsmodus des NetPCs               |
|--------------------|----------------------------------------|
| TIM Connect        | Stand-Alone-Betrieb                    |
| Imager Net Server  | Umsetzer-Betrieb USB-Ethernet          |
| Custom Application | Nutzung des NetPCQ für andere Software |

Die im Control Center eingestellten Start-Optionen werden im NetPCQ automatisch gespeichert und stehen auch bei einem Neustart zur Verfügung.

Bei Arguments können Kommandozeilenparameter eingestellt werden (z.B. ein spezielles Layout, mit dem die TIM Connect Software automatisch starten soll).

| Arguments    | /Path="D:\Imager" / | Layout=NetBox |
|--------------|---------------------|---------------|
| Autostart    |                     |               |
| Man. Control | Start               | Stop          |

Aktivieren Sie Autostart, damit die gewählte Applikation nach einem Neustart des NetPCQ automatisch gestartet wird.

Sollte die Applikation aus irgendeinem Grund nicht mehr ordnungsgemäß funktionieren (z.B. Absturz der Software), startet das Netbox Control Center diese bei gesetzter Autostart-Funktion automatisch neu (Software Watchdog).

#### 6.3.1.2 Registerkarte Log Tool

Die Registerkarte Log Tool liefert folgende Informationen:

| Application                      | Betriebsmodus des NetPCs                                          |
|----------------------------------|-------------------------------------------------------------------|
| Software Restarts                | Anzahl erfolgter Software-Neustarts                               |
| Reason for last hardware restart | Grund für letzten Neustart des NetPC                              |
| Software is not responding for   | Timer, der bei Nichtreagieren der Software gestartet wird und den |
|                                  | Neustart der gewählten Applikation initiiert.                     |
| Actual runtime                   | Aktuelle Laufzeit der Software                                    |
| Previous runtime                 | Vorangegangene Laufzeit der Software                              |
| Device Frequency                 | Kamera-Bildfrequenz                                               |
| Process Frequency                | Angezeigte Bildfrequenz                                           |
| Net Transfer Frequency           | Über Netzwerk übertragene Bildfrequenz (bei Imager Net Server)    |

| oftware Restarts               | 0              |
|--------------------------------|----------------|
| Reason last hardware restart   | Windows reboot |
| Software is not responding for | 0 seconds      |
| Actual Runtime                 | 0h 2m 4s       |
| Previous Runtime               | 0h 0m 0s       |
| Device Frequency               | 31.6 Hz        |
| Process Frequency              | 20.7 Hz        |
| Net Transfer Frequency         | 12.8 Hz        |

Abb. 6 Netbox Control Center - Auswahl Log Tool

Wenn die thermolMAGER TIM-Kamera an den thermolMAGER NetPC angeschlossen ist, sollten Sie zwei aktive Applikationen sehen: Log Tool und Imager Net Server, siehe Abb. 7, ebenso Log Tool und TIM Connect, siehe Abb. 8.

| Reason last hardware restart<br>followare is not responding for<br>Actual Fuethew<br>Previous Ruetime<br>Device Frequency<br>Process Frequency | B<br>solaroran<br>B ancondo<br>B stimu 20to<br>Bit dan Ba<br>27.6 Hz<br>27.6 Hz |                                                                                                    |                                                                                                    |  |
|----------------------------------------------------------------------------------------------------|---------------------------------------------------------------------------------|----------------------------------------------------------------------------------------------------|----------------------------------------------------------------------------------------------------|--|
| Not Transfer Frequency Net Control                                                                                                    | 0.0 114                                                                         |                                                                                                    |                                                                                                    |  |
| Imager Net Server (1.0.1012.0)                                                                                                    | )                                                                               | -                                                                                                    |                                                                                                    |  |
| File Devices Flag                                                                                                    |                                                                                 |                                                                                                    |                                                                                                    |  |
| 01.0.5, 192.103.49.103,<br>Ports: Constal 22015, Proces 27016                                                                                  |                                                                                 | USB Video Device<br>TIC/F.B/(C):<br>FIFIIs (A.D):<br>HW Cht:<br>ADU(191344):<br>FreqCD/F.N(Hz):<br>Tans.<br>Quene:<br>FOV, TR: | 41,01,0077<br>41,7,34,5,32,2<br>0,0<br>71,512<br>400<br>26,26,0<br>5,0me (1,5%)<br>5<br>30°, -20,300°C |  |
| , i e                                                                                                    |                                                                                 |                                                                                                    |                                                                                                    |  |

Abb. 7 Ansicht NetPCQ - Log Tool und Imager Net Server

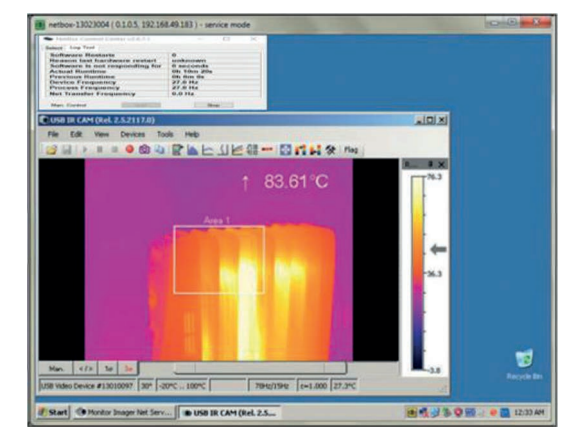

Abb. 8 Ansicht NetPCQ - Log Tool und TIM Connect

| Imager         | Imager Net Server, siehe Abb. 7 |                                                          |                               |  |  |  |
|----------------|---------------------------------|----------------------------------------------------------|-------------------------------|--|--|--|
| Menu           | File                            | Exit (Beenden der Software)                              |                               |  |  |  |
|                | Devices                         | Anzeige des angeschlossenen thermolMAGERS TIM            | Imager Net Server             |  |  |  |
|                | Flag                            | Manuelles Betätigen des Kamera-Flags                     |                               |  |  |  |
|                |                                 |                                                          |                               |  |  |  |
| USB-Vie        | deogerät                        | Seriennummer der angeschlossenen Kamera                  |                               |  |  |  |
| T (C, F, B)    |                                 | Gerätetemperaturen (*C)                                  | C: FPA-Chip                   |  |  |  |
|                |                                 |                                                          | F: Flagtemperatur             |  |  |  |
|                |                                 |                                                          | B: Gehäusetemperatur          |  |  |  |
| PIFin (A, D)   |                                 | Status des PIF-Eingangs                                  | A: Analog IN (Al)             |  |  |  |
|                |                                 |                                                          | D: Digital IN (DI)            |  |  |  |
| HW Cnt.        |                                 | Hardware-Counter (Bildzähler)                            |                               |  |  |  |
| ADU (1         | 92, 144)                        | ADU-Wert vom Zentralpixel (z.B. 192, 144 bei TIM4xx)     |                               |  |  |  |
| Freq (D, P, N) |                                 | Frequenz (Hz):                                           | D: Gerät/ P: Verarbeitung/ N: |  |  |  |
|                |                                 |                                                          | Netzwerk                      |  |  |  |
| Time           |                                 | Zeit je Einzelbild                                       |                               |  |  |  |
| Queue          |                                 | Anzahl der Bilder in Netzwerk-Warteschlange              |                               |  |  |  |
| FOV, TR        |                                 | Öffnungswinkel (horizontal) der Optik, Temperaturbereich |                               |  |  |  |

#### 6.3.1.3 Imager Net Server

Abb. 9 Informationen im Imager Net Server - Applikationsfenster

### 6.4 Datentransfer zwischen thermolMAGER TIM NetPCQ und PC

- Um Dateien zwischen dem thermoIMAGER TIM NetPCQ und einem direkt verbundenen oder im Netzwerk befindlichen PC auszutauschen, bewegen Sie den Cursor bitte auf die Titelleiste des UltraVNC Viewer - Fensters und betätigen Sie dann die rechte Maustaste.
- Starten Sie File Transfer.
- Alternativ können Sie auch in der Werkzeugleiste des Viewers folgende Schaltfläche betätigen:

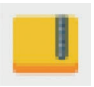

In dem folgenden Explorerfenster, siehe Abb. 10, sehen Sie links Ihren lokalen PC (LOCAL MACHINE) und rechts den thermolMAGER TIM NetPCQ (REMOTE MACHINE).

Markieren Sie nun die Dateien und betätigen Sie die Send oder Receive Schaltfläche, um diese Dateien über die Netzwerkverbindung zwischen beiden Computern zu kopieren.

| File Transfer with < netbox-12120014 (192.168.49.169) - service mode > - UltraVNC                                                                                                    |                                                                                                    |                                                                                                    |                                                                  |                                                                                                    |                                                          |          |  |
|----------------------------------------------------------------------------------------------------|----------------------------------------------------------------------------------------------------|----------------------------------------------------------------------------------------------------|------------------------------------------------------------------|----------------------------------------------------------------------------------------------------|----------------------------------------------------------|----------|--|
| [C:] - Local Disk 🔹                                                                                                    | LOCAL M                                                                                                    | ACHINE 1                                                                                                    |                                                                  | [D:]-Local Disk 🔹                                                                                                    | REMOTE M                                                 | ACHINE \ |  |
| C:\Users\Torsten.Czech\Docume                                                                                                    | nts\Imager Da                                                                                                    | ta\                                                                                                    |                                                                  | D:\                                                                                                    |                                                          |          |  |
| Name                                                                                                    | Size                                                                                                    | Modified                                                                                                    |                                                                  | Name                                                                                                    | Size                                                     | Modified |  |
| <ul> <li>[.]</li> <li>Record_2013-01-31_13-2</li> <li>Record_3013-01-31_13-2</li> <li>Record_3013-01-31_13-2</li> <li>Record_2013-02-01_16-4</li> <li>Record_2013-02-04_16-4</li> <li>Record_3013-02-04_16-4</li> <li>Record_3013-02-04_16-4</li> <li>Record_3013-02-04_16-4</li> <li>Record_3013-02-04_16-5</li> <li>Record_2013-02-04_16-5</li> </ul> | Folder<br>Folder<br>65,55 Kb<br>65,50 Kb<br>59,65 Kb<br>43,47 Kb<br>41,28 Kb<br>41,28 Kb<br>15,15 Mb<br>21,38 Mb<br>21,38 Mb<br>43,92 Mb | 01/31/2013 13:23<br>01/31/2013 13:24<br>01/31/2013 13:24<br>02/04/2013 16:47<br>02/04/2013 16:47<br>02/04/2013 16:47<br>02/04/2013 16:47<br>02/04/2013 16:47<br>02/04/2013 16:50<br>02/04/2013 16:50 | Send >><br><< Receive<br><- Delete<br><- New Folder<br><- Rename | Temper ] Temper ] Te | Folder<br>Folder<br>Folder<br>Folder<br>Folder<br>Folder |          |  |
|                                                                                                    |                                                                                                    |                                                                                                    | Close                                                            |                                                                                                    |                                                          |          |  |
| > 12 File(s)/Folder(s)                                                                                                    |                                                                                                    |                                                                                                    |                                                                  | > 5 File(s)/Folder(s)                                                                                                    |                                                          |          |  |
| History > 03/01/13 13:52:                                                                                                    | 35 - Connecte                                                                                                    | d                                                                                                    |                                                                  |                                                                                                    |                                                          | -        |  |
| Progress :                                                                                                    |                                                                                                    |                                                                                                    |                                                                  |                                                                                                    |                                                          |          |  |
| Connected                                                                                                    | Connected                                                                                                    |                                                                                                    |                                                                  |                                                                                                    |                                                          |          |  |

Abb. 10 Ansicht File transfer

### 6.5 Direkte Ethernet Kommunikation

- Verbinden Sie den thermolMAGER TIM über das mitgelieferte USB-Anschlusskabel mit dem thermolMAGER TIM NetPCQ.
- Verbinden Sie Ihren PC mit einem Ethernetkabel mit dem thermolMAGER NetPCQ.
- Schließen Sie nun das Netzkabel an den thermolMAGER NetPCQ und an das Stromnetz an.

Der thermolMAGER NetPCQ fährt jetzt das System hoch und ist nach 2 - 3 Minuten einsatzbereit.

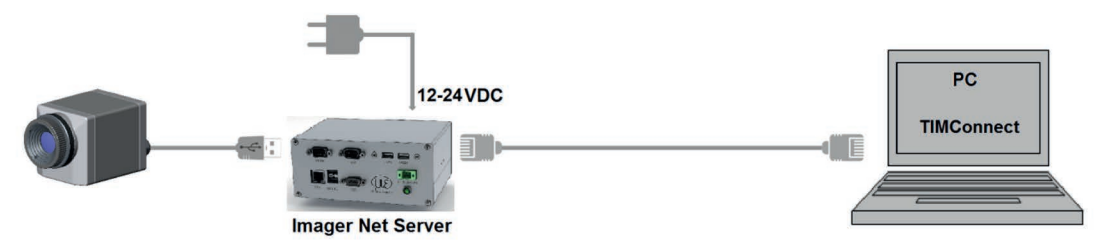

Abb. 11 Ethernet-Direktanschluss (Punkt-zu-Punkt-Verbindung)/ thermoIMAGER TIM NetPCQ über Netzteil versorgt

Die verwendeten Ethernetkabel sollten mindestens der Kategorie 5 (Cat-5 gemäß ISO/IEC 11801) entsprechen.

#### 6.6 Verbindung zum thermolMAGER TIM NetPC herstellen

Die Kommunikation mit dem thermoIMAGER TIM NetPCQ erfolgt über das TCP/ IP-Protokoll (Transmission Control Protocol/ Internet Protocol). Der thermoIMAGER TIM NetPCQ kann eine IP-Adresse (Internetprotokoll-Adresse) entweder von einem DHCP-Server erhalten oder mit einer festen IP-Adresse arbeiten.

Schalten Sie zuerst den thermolMAGER NetPCQ ein, siehe 6.

Bei einer direkten Verbindung mit einem PC müssen sowohl der thermolMAGER TIM NetPCQ als auch der PC eine feste IP-Adresse verwenden, da hier kein DHCP-Server zur Verfügung steht. Der thermolMAGER TIM NetPC verwendet in diesem Fall die IP-Adresse 192.168.0.100.

An Ihrem PC müssen Sie einmalig folgende Einstellungen vornehmen (je nach Betriebssystem kann die Vorgehensweise etwas von der hier beschriebenen abweichen - diese Beschreibung bezieht sich auf ein Windows 10-System):

- ▶ 1. Gehen Sie auf Systemsteuerung > Netzwerk > Internet und öffnen Sie Netzwerk- und Freigabecenter.
- 2. Bei existenter Verbindung zu einem Netzwerk (z.B. Firmennetzwerk) sollten Sie folgende Informationen sehen:

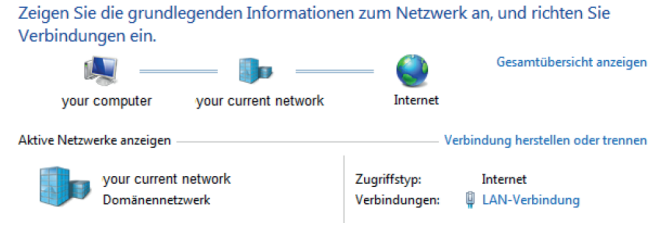

#### Abb. 12 Netzwerkcenter

- Falls Ihr PC mit keinem Netzwerk verbunden ist, gehen Sie nach Aufrufen des Netzwerk- und Freigabecenters bitte auf Adaptereinstellungen ändern, dann auf LAN-Verbindung und rechte Maustaste: Eigenschaften, weiter mit Punkt 4.
- **3.** Gehen Sie auf LAN-Verbindung das Statusfenster, siehe Abb. 13, wird angezeigt. Gehen Sie nun auf Eigenschaften.

| Status von LAN-Verbindung                  | Eigenschaften von LAN-Verbindung                                                                                                    | Eigenschaften von Internetprotokoll Version 4 (TCP/IPv4)                                                   |
|--------------------------------------------|----------------------------------------------------------------------------------------------------|----------------------------------------------------------------------------------------------------|
| Allgemein                                  | Netzwerk Freigabe                                                                                                    | Allgemein Alternative Konfiguration                                                                        |
| Verbindung<br>IPv4-Konnektivität: Internet | Verbindung herstellen über:                                                                                                    | Geben Sie alternative IP-Einstellungen an, falls dieser Computer in<br>mehreren Netzwerken verwendet wird. |
| IPv6-Konnektivität: Kein Internetzugriff   | Konfigurieren                                                                                                    | Automatisch zugewiesene, private IP-Adresse                                                                |
| Dever                                      | Diese Verbindung verwendet folgende Elemente:                                                                                               | Benutzerdefiniert                                                                                          |
| Übertragungsrate: 100,0 MBit/s             | Client für Microsoft-Netzwerke                                                                                                    | IP-Adresse:                                                                                                |
| Details                                    | GoS-Paketplaner     GoS-Paketplaner     Datei- und Druckefreigabe für Microsoft-Netzwerke                                                   | Subnetzmaske:                                                                                              |
| Details                                    |                                                                                                    | Standardgateway:                                                                                           |
| Aktivität                                  | <ul> <li>✓ → E/A-Treiber für Verbindungsschicht-Topologieerkennun</li> <li>✓ → Antwort für Verbindungsschicht-Topologieerkennung</li> </ul> | Bevorzugter DNS-Server:                                                                                    |
| Gesendet — Empfangen                       | Installieren Deinstallieren Finenschaften                                                                                                   | Alternativer DNS-Server:                                                                                   |
| Bytes: 5 232 242 200 680 882               | Beschreibung                                                                                                    | Bevorzugter WINS-Server:                                                                                   |
| 200,000,002                                | TCP/IP, das Standardprotokoll für WAN-Netzwerke, das den                                                                                    | Alternativer WINS-Server:                                                                                  |
| Bigenschaften Biagnose Diagnose            | Netzwerke emöglicht.                                                                                                    | Geänderte Einstellungen beim Beenden überprüfen                                                            |
| Schließen                                  | OK Abbrechen                                                                                                    | OK Abbrechen                                                                                               |

Abb. 13 Status von LAN-Verbindung Abb. 14 Eigenschaften von LAN-Verbindung

#### Abb. 15 Eigenschaften von Internetprotokoll Version 4 (TCP/IPv4)

- **4. Markieren Sie im Fenster** Eigenschaften von LAN-Verbindung, siehe Abb. 14, jetzt Internetprotokoll Version 4 (TCP/IPv4) und gehen Sie dann erneut auf Eigenschaften.
- 5. Öffnen Sie im Fenster Eigenschaften von Internetprotokoll Version 4 (TCP/IPv4), siehe Abb. 15, die Registerkarte Alternative Konfiguration und aktivieren Sie das Kontrollkästchen Benutzerdefiniert.
- 6. Geben Sie nun eine benutzerdefinierte IP-Adresse für Ihren PC ein. Beachten Sie dabei, dass der Netzwerkteil der Adresse identisch mit dem Netzwerkteil der IP-Adresse des thermoIMAGER TIM NetPCQ sein muss, also 192.168.0. Für den Geräteteil müssen Sie jedoch eine von dem thermoIMAGER TIM NetPCQ (IP-Adresse 192.168.0.100) verschiedene IP-Adresse verwenden; also z.B. die IP-Adresse 192.168.0.1, siehe Abb. 16.

#### **Betrieb**

| Eigenschaften von Internetprotokoll Ve                                                                     | rsion 4 (TCP/IPv4)                                |  |  |  |  |  |  |
|----------------------------------------------------------------------------------------------------|---------------------------------------------------|--|--|--|--|--|--|
| Allgemein Alternative Konfiguration                                                                        |                                                   |  |  |  |  |  |  |
| Geben Sie alternative IP-Einstellungen an, falls dieser Computer in<br>mehreren Netzwerken verwendet wird. |                                                   |  |  |  |  |  |  |
| Automatisch zugewiesene, private IP-Adresse                                                                |                                                   |  |  |  |  |  |  |
| Benutzerdefiniert                                                                                          |                                                   |  |  |  |  |  |  |
| IP-Adresse:                                                                                                | 192.168.0.1                                       |  |  |  |  |  |  |
| Subnetzmaske:                                                                                              | 255 . 255 . 255 . 0                               |  |  |  |  |  |  |
| Standardgateway:                                                                                           | · · ·                                             |  |  |  |  |  |  |
| Bevorzugter DNS-Server:                                                                                    |                                                   |  |  |  |  |  |  |
| Alternativer DNS-Server:                                                                                   | · · ·                                             |  |  |  |  |  |  |
| Bevorzugter WINS-Server:                                                                                   |                                                   |  |  |  |  |  |  |
| Alternativer WINS-Server:                                                                                  |                                                   |  |  |  |  |  |  |
| 🖉 Geänderte Einstellungen beim Be                                                                          | 🗑 Geänderte Einstellungen beim Beenden überprüfen |  |  |  |  |  |  |
|                                                                                                    |                                                   |  |  |  |  |  |  |
|                                                                                                    | OK Abbrechen                                      |  |  |  |  |  |  |

Abb. 16 Eigenschaften von Internetprotokoll Version 4 (TCO/IPv4) - Benutzerdefinierte IP-Adresse

Nachdem Sie diese Einstellungen vorgenommen haben, wird Ihr PC nach Verbindung mit der TIM NetPCQ über ein Ethernetkabel eine Punkt-zu-Punkt-Verbindung herstellen. Dieser Vorgang kann einige Minuten dauern.

Das Netzwerk wird im Netzwerk- und Freigabecenter als Nicht identifiziertes Netzwerk angezeigt.

- Starten Sie nun die thermolMAGER TIM Connect auf Ihrem PC und öffnen Sie den Menüpunkt Extras/ Erweitert/ Netzwerkgeräte....
- In dem sich öffnenden Fenster, siehe Abb. 17, setzen Sie bitte einen Haken bei Aktivieren und geben bei IP-Adresse des akt. Netzwerkgerätes die IP-Adresse des thermolMAGER TIM NetPCQ (192.168.0.100) ein.
- Betätigen Sie OK.

Die Software verbindet sich nun automatisch mit dem Netzwerkgerät thermoIMAGER NetPCQ.

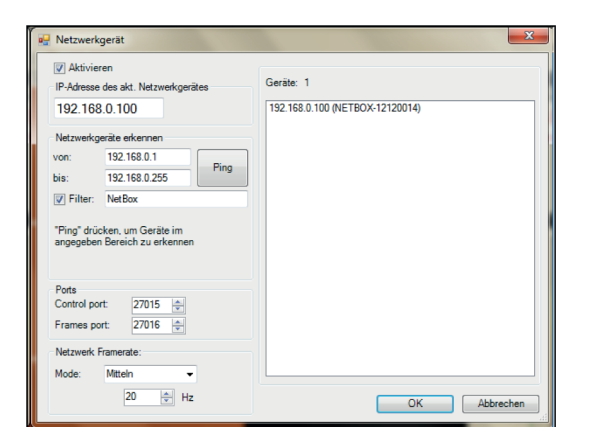

| Geräte | e Extras Hilfe                               |                     |                              |
|--------|----------------------------------------------|---------------------|------------------------------|
| F      | lag aktualisieren                            | F5                  | i 🔯 📖 🖬 🖬 🛠                  |
| E E    | Bildsubtraktion<br>Bildsubtraktion aus Datei | Alt+S<br>Ctrl+Alt+S | 70 80 \$0                    |
| F      | Remote device: 192.168.0.10                  | 0 •                 | ALC: NO.                     |
| F      | Remote device: 192.168.49.1                  | 80: #11110018 •     | Connect<br>Restart<br>Reboot |

Abb. 17 Suche von Netzwerkgeräten in TIM Connect

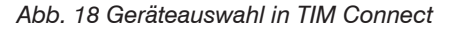

Unter Netzwerk Framerate, siehe Abb. 17, können Sie die über das Netzwerk zu übertragende Bildfrequenz eintragen.

Unter dem Menüpunkt Geräte, siehe Abb. 18, erscheint jetzt der an den thermolMAGER TIM NetPCQ angeschlossene thermolMAGER TIM als Remote device. Folgende Funktionen stehen hier zur Verfügung:

- Connect Manuelles Verbinden mit dem Remote device
- Restart Neustart der Imager Net Server Applikation auf den thermoIMAGER TIM NetPCQ
- Reboot Neustart des thermolMAGER TIM NetPCQ
- Remove Entfernen des Geräteeintrages aus dem Menü

**Betrieb** 

Falls der verwendete thermolMAGER TIM erstmalig an den thermolMAGER TIM NetPCQ angeschlossen wurde, erscheint folgende Meldung:

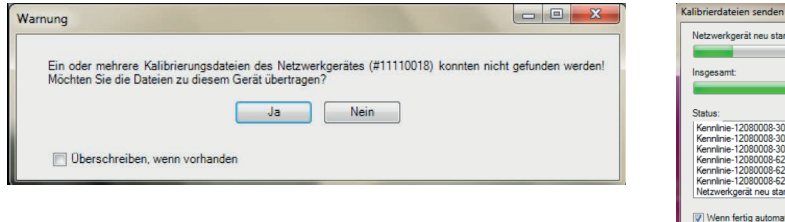

| Insgesamt:                           | 10 |
|--------------------------------------|----|
|                                      |    |
| Status:                              |    |
| Kennlinie-12080008-30-0-250.pm: OK   |    |
| Kennlinie-12080008-30-130-300.pm: OK |    |
| Kennlinie-12080008-62-0-250.pm: OK   |    |
| Kenninie-12080008-62-130-300.pm: OK  | l  |
| THE TEODOOD OF THE TOUDTH. OT        |    |

Abb. 19 Ansicht Warnung

Abb. 20 Ansicht Kalibrierdaten senden ...

Bestätigen Sie diese mit Ja.

Die Kalibrierdateien werden automatisch von Ihrem PC auf den thermoIMAGER TIM NetPCQ übertragen und dort gespeichert. Nun sollten Sie das Live-Bild des thermoIMAGER TIM auf Ihrem PC sehen.

Alternativ können Sie die Kalibrierdateien auch manuell per USB-Stick in den thermolMAGER TIM NetPCQ-Verzeichnis D:\Imager\Cali kopieren.

#### 6.7 Ethernet-Netzwerk-Kommunikation

- Verbinden Sie den thermolMAGER TIM über das mitgelieferte USB-Anschlusskabel mit dem thermolMAGER TIM NetPCQ.
- Verbinden Sie den Ethernetanschluss an dem thermolMAGER TIM NetPCQ mit einem Netzwerk oder dem Internet (z.B. über einen Router).
- Schließen Sie nun das mitgelieferte Netzteil an den thermolMAGER TIM NetPCQ und an das Stromnetz an. Der thermolMAGER TIM NetPCQ fährt jetzt das System hoch und ist nach 2 3 Minuten einsatzbereit.

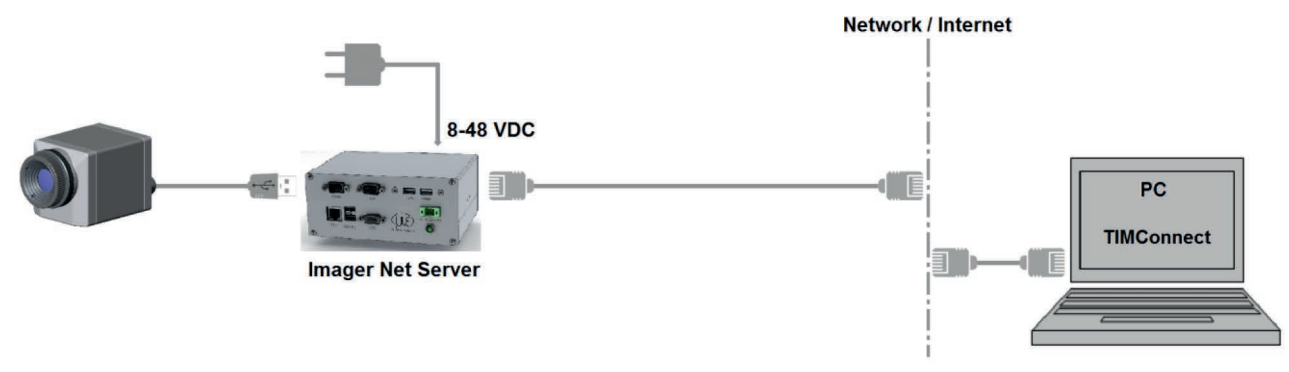

Abb. 21 Ethernet-Netzwerkanschluss / TIM NetPCQ über Netzteil versorgt

Bei Einbindung in ein Netzwerk erhält der thermolMAGER TIM NetPCQ ihre IP-Adresse von einem DHCP server. Um in der thermol-MAGER TIM Connect auf ihrem lokalen PC den thermolMAGER TIM NetPCQ zu finden, muss zunächst der Adressbereich des lokalen Netzwerkes bekannt sein.

Öffnen Sie dazu das Netzwerk und Sharing Center auf ihrem lokalen PC, gehen Sie zur LAN-Verbindung, siehe Abb. 22 und öffnen Sie Details, siehe Abb. 23.

Das Fenster Network Connection Details, siehe Abb. 24, zeigt nun Ihre eigene IPv4 Adresse.

- Starten Sie nun thermolMAGER TIMConnect auf Ihrem lokalen PC und öffnen Sie den Menüpunkt Extras > Erweitert > Netzwerkgeräte ....
- In dem sich öffnenden Fenster, siehe Abb. 25. setzen Sie bitte einen Haken bei Aktivieren und geben dann bei Netzwerke erkennen den Adressbereich Ihres lokalen Netzwerkes ein.

Für den vierten Block sollten Sie den Suchbereich auf 0 bis 255 stellen.

Wenn Sie jetzt Ping, siehe Abb. 25, betätigen, werden alle Computer innerhalb des angegebenen Adressbereiches aufgelistet.

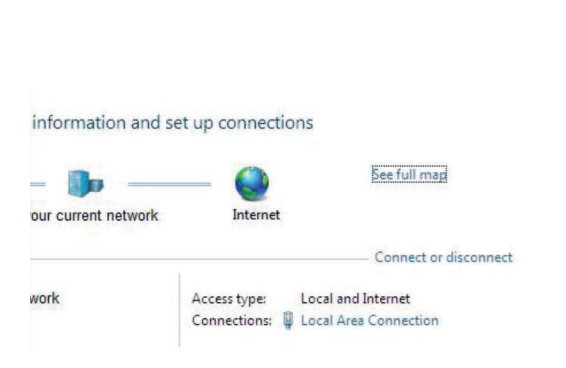

Abb. 22 Ansicht Netzwerkcenter-LAN-Verbindung

| roperty                | Value                            |
|------------------------|----------------------------------|
| onnection-specific DN  |                                  |
| lescription            | Intel(R) 82579LM Gigabit Network |
| hysical Address        |                                  |
| HCP Enabled            | Yes                              |
| v4 Address             | 192.168.49.158                   |
| v4 Subnet Mask         | 255.255.255.0                    |
| ease Obtained          |                                  |
| ease Expires           |                                  |
| v4 Default Gateway     | 192.168.49.254                   |
| Pv4 DHCP Server        | 192.168.49.31                    |
| v4 DNS Servers         | 192.168.49.31                    |
|                        | 192.168.47.31                    |
| v4 WINS Server         |                                  |
| letBIOS over Tcpip En  | Yes                              |
| ink-local IPv6 Address |                                  |
| v6 Default Gateway     |                                  |
| Pv6 DNS Server         |                                  |

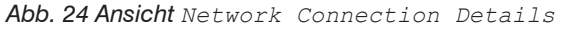

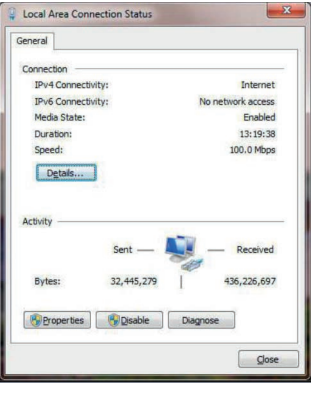

Abb. 23 Ansicht Local Area Connection Status

| Netzwerkgerät                                                                                                    |                                                          |                                                                                                    |
|----------------------------------------------------------------------------------------------------|----------------------------------------------------------|----------------------------------------------------------------------------------------------------|
| Aktivieren IP-Adresse des akt. Netzwerkgerätes 192.168.0.100 Netzwerkgeräte erkennen von: 192.168.49.0 Fing Fing Fing Fing Fing Fing Fing Fing | Geräle: 1<br>192.168.49.183 (netbox-13023004) (Pit: Ome) |                                                                                                    |
| Ping* drücken, um Geräte im<br>angegeben Bereich zu erkennen                                                                                   |                                                          | Geräte     Extras     Hilfe       Flag aktualisieren     F5     I 🖸 III III 🕫       Bildsubtraktion     Alt+S     70 * 40 * 40 |
| Ports<br>Control port: 27015 🗼<br>Frames port: 27016 🗼                                                                                         |                                                          | Bildsubtraktion aus Datei Ctrl+Alt+S<br>Remote device: 192.168.0.100                                                           |
| Netzwerk Framerate:<br>Mode: Mttein •<br>30 - Hz                                                                                               | OK Abbrechen                                             | Remote device: 192.168.49.180: #11110018  Connect Restart Reboot Remove                                                        |

Unter Netzwerk Framerate, siehe Abb. 25, können Sie die über das Netzwerk zu übertragende Bildfrequenz eintragen.

Abb. 25 Suche von Netzwerkgeräten in TIM Connect

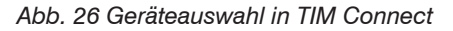

Jetzt werden ausschließlich Computer, in deren Namen TIM NetPCQ vorkommt, aufgelistet.

Unter Geräte, siehe Abb. 25, sollte jetzt Ihr TIM NetPCQ aufgelistet sein.

Markieren Sie diesen und betätigen Sie dann OK.

Unter dem Menüpunkt Geräte, siehe Abb. 26, erscheint jetzt der an den thermolMAGER TIM NetPCQ angeschlossenen thermolMAGER TIM als Remote device. Folgende Funktionen stehen hier zur Verfügung:

- Connect Manuelles Verbinden mit dem Remote device
- Restart Neustart der Imager Net Server Applikation auf den thermolMAGER TIM NetPCQ
- Reboot Neustart des thermolMAGER TIM NetPCQ
- Remove Entfernen des Geräteeintrag aus dem Menü

Falls der verwendete thermolMAGER TIM erstmalig an den thermolMAGER TIM NetPCQ angeschlossen wurde, erscheint folgende Meldung:

| arnung                                                       |                                                                                        |                            |
|--------------------------------------------------------------|----------------------------------------------------------------------------------------|----------------------------|
| Ein oder mehrere Kalibrierur<br>Möchten Sie die Dateien zu d | ngsdateien des Netzwerkgerätes (#11110018) konn<br>diesem Gerät übertragen?<br>Ja Nein | ten nicht gefunden werden! |
|                                                              |                                                                                        |                            |

| Ivetzwerkgerat neu starten                                                                                                    |    |
|----------------------------------------------------------------------------------------------------|----|
| Insgesamt:                                                                                                    | 10 |
| Statue                                                                                                    |    |
| Kennlinie-12080008-30-0-250.pm: OK<br>Kennlinie-12080008-30-150-900.pm: OK<br>Kennlinie-12080008-30-150-900.pm: OK                                                                                                    |    |
| Kennlinie-12080008-62-0-250.pm: OK<br>Kennlinie-12080008-62-150-900.pm: OK                                                                                                    | [  |
| Description and a contract of the second second s |    |

#### Abb. 27 Ansicht Warnung

Bestätigen Sie diese mit Ja.

Abb. 28 Ansicht Kalibrierdaten senden

Die Kalibrierdateien werden automatisch von Ihrem PC auf den thermoIMAGER TIM NetPCQ übertragen und dort gespeichert. Nun sollten Sie das Live-Bild des thermoIMAGER TIM auf Ihrem PC sehen.

Alternativ können Sie die Kalibrierdateien auch manuell per USB-Stick in den thermolMAGER TIM NetPCQ-Verzeichnis D:\Imager\Cali kopieren.

#### 6.8 Stand-alone-Betrieb

Als eigenständiger PC kann der thermolMAGER TIM NetPCQ eine IR-Kamera zu einem eigenständigen System erweitern.

Für diesen Betriebsmodus sollten Sie einen VGA- oder TV-Monitor sowie eine USB-Tastatur an den thermoIMAGER TIM NetPCQ anschließen. Zusätzlich kann das System auch über einen Fernzugriff über Ethernet überwacht werden, siehe 6.2.

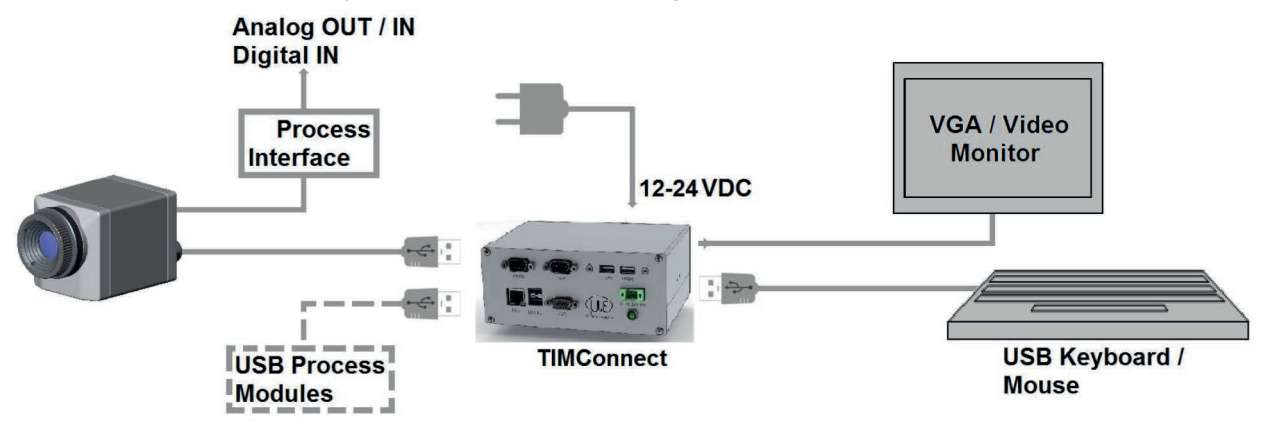

Abb. 29 Stand-Alone-Betrieb/ thermoIMAGER TIM NetPCQ über Netzteil versorgt

Nach dem ersten Hochfahren des thermolMAGER TIM NetPCQ sehen Sie zunächst die Imager Net Server-Applikation.

Schließen Sie das zugehörige Monitorprogramm und ändern Sie die Einstellungen auf thermolMAGER TIM Connect im Konfigurationsdialog (Netbox Control Center), siehe 6.3.

### 6.9 Schreibschutzfilter Unified Write Filter

Bei Windows 10 gibt es die Möglichkeit, einzelne Laufwerke mit einem Schreibschutzfilter zu belegen.

Das Betriebssystem und die Software TIM Connect ist auf dem Laufwerk C gespeichert. Nachfolgend finden Sie Schritte, wie Sie dieses Laufwerk mit einem Schreibschutzfilter belegen können.

Im Werkszustand ist der Unified Write Filter (UWF) deaktiviert. Um den UWF unter Windows 10 zu aktivieren, gehen Sie wie folgt vor:

Öffnen Sie die Systemsteuerung > Programme und Features > Windows-Features aktivieren oder deaktivieren.

Hierzu benötigen Sie Administratorrechte.

Aktivieren Sie Einheitlicher Schreibfilter unter Sperrmodus für Geräte, siehe Abb. 30.

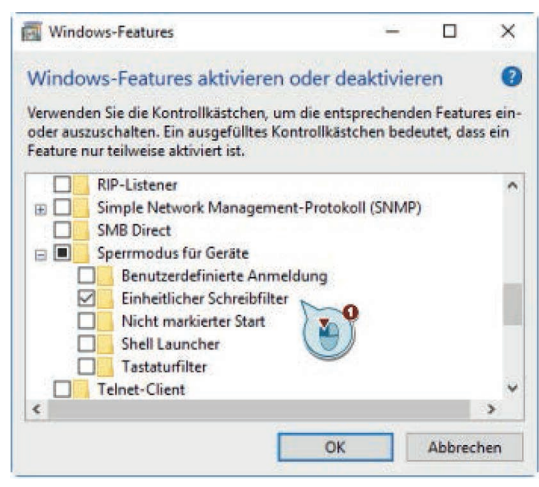

Abb. 30 Ansicht Systemsteuerung - Windows Features - Sperrmodus für Geräte

Der UWF-Filter wird über Kommandozeilen bedient.

Beachten Sie folgende Schritte:

#### Schritt 1:

Öffnen Sie die Eingabeaufforderung mit dem Befehl CMD und führen Sie diese als Administrator aus.

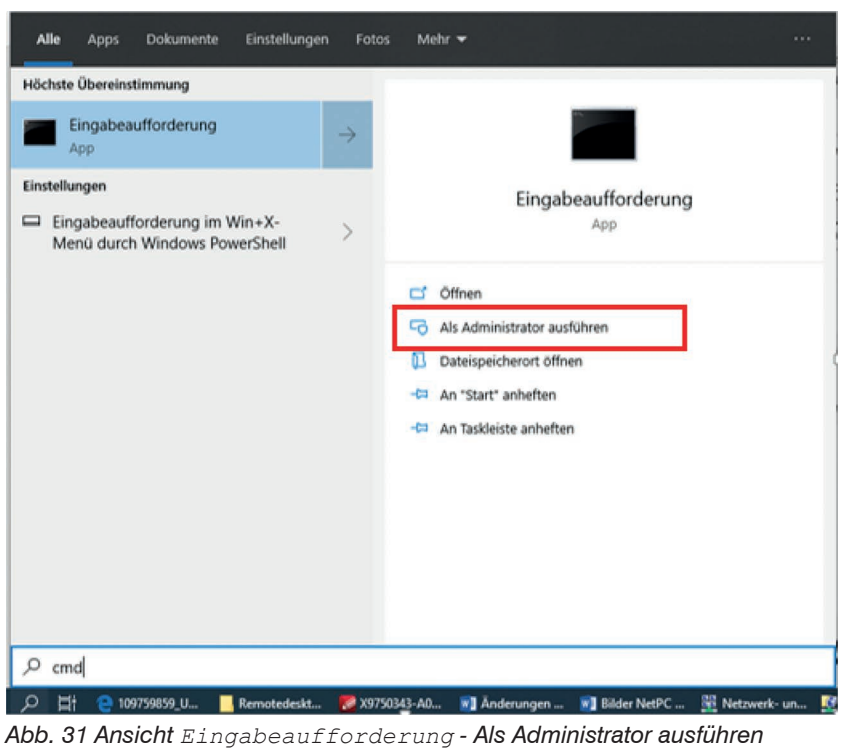

Schritt 2: Alle Befehle bezüglich des UWF-Filters beginnen mit uwfmgr.

Mit dem Befehl uwfmgr ? können Sie alle Befehle anzeigen, die bezüglich des Filters verfügbar sind.

| ON. C                   | ommand Prom                                                                                                    | pt                                                                             | - |  |  |
|-------------------------|----------------------------------------------------------------------------------------------------|--------------------------------------------------------------------------------|---|--|--|
| C:\Us<br>Unifi<br>Copyr | C:\Users\Admin`uwfmgr ?<br>Unified Write Filter Configuration Utility version 10.0.17763<br>Copyright (C) Microsoft Corporation. All rights reserved. |                                                                                |   |  |  |
| uwfmg                   | gr[.exe] pa                                                                                                    | rameter [commands] [arguments]                                                 |   |  |  |
| Descr<br>C              | iption:<br>Configures                                                                                                    | Unified Write Filter (UWF) lockdown options.                                   |   |  |  |
| Param                   | eter List:                                                                                                    |                                                                                |   |  |  |
| f                       | ilter                                                                                                    | Configures and displays UWF settings such as filtering state.                  |   |  |  |
| C                       | verlay                                                                                                    | Configures and displays overlay settings.                                      |   |  |  |
| 4                       | olume                                                                                                    | Configures and displays volume filtering settings.                             |   |  |  |
| r                       | registry                                                                                                    | Configures and displays file exclusion settings, commit<br>registry changes.   |   |  |  |
| s                       | servicing                                                                                                    | Configure and displays servicing mode settings.                                |   |  |  |
| 8                       | get-config                                                                                                    | Displays all configuration information for both the current and next sessions. |   |  |  |
| h                       | elp or ?                                                                                                    | Displays help for basic parameters.                                            |   |  |  |
| Examp<br>u<br>u<br>u    | oles:<br>wfmgr.exe<br>wfmgr.exe<br>wfmgr.exe                                                                                                    | get-config<br>filter enable<br>volume protect c:                               |   |  |  |

Abb. 32 Befehlsübersicht uwfmgr

Mit dem Befehl uwfmgr get-confi können Sie den aktuellen Status des Filters abrufen.

Command Prompt REGISTRY EXCLUSIONS Not available Next Session Settings FILTER SETTINGS OFF Filter state: Pending commit: N/A SERVICING SETTINGS Servicing State: OFF OVERLAY SETTINGS Type: RAM Maximum size: 1024 MB Warning Threshold: Not available Critical Threshold: Not available Freespace Passthrough: Not available Persistent: (null) Reset Mode: N/A VOLUME SETTINGS Volume fe9b6803-0000-0000-0000-702200000000 [C:] Volume state: Protected Volume ID: fe9b6803-0000-0000-0000-702200000000

Sie erhalten bei ausgeschaltetem UWFM-Filter folgende Ansicht:

Abb. 33 UWFM-Filter ausgeschaltet

**Um den Filter zu aktivieren, geben Sie den Befehl** uwfmgr filter enable **ein**.

Administrator: Command Prompt

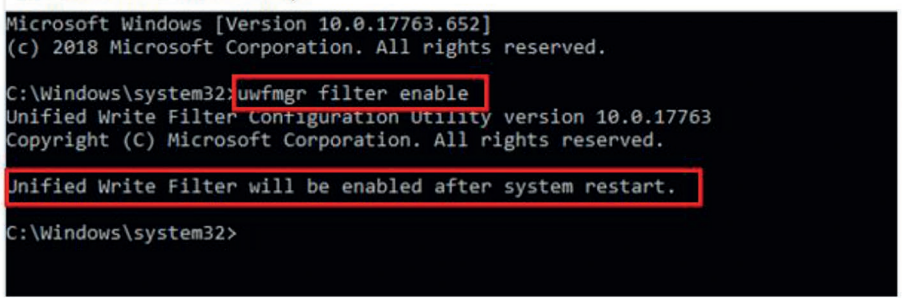

Abb. 34 Befehl uwfmgr filter enable

Um den Schreibfilter zu aktivieren, ist ein Neustart des Systems nötig!

Um den Filter wieder zu deaktivieren, verwenden Sie den Befehl uwfmgr filter disable.

Um nun die Festplatte C mit einem Schreibschutzfilter zu belegen, verwenden Sie den Befehl uwfmgr volume protect c.

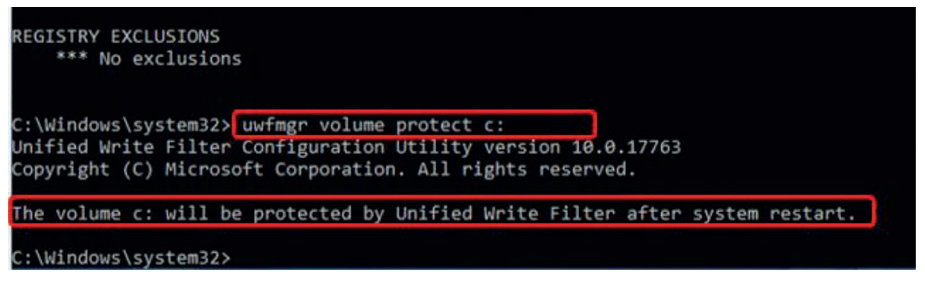

Um den Schutz für das Laufwerk C wieder zu deaktivieren, geben Sie das Kommando uwfmgr volume unprotect c: ein.

#### 6.10 Systemwiederherstellung

Für den Fall, dass eine Wiederherstellung des Windows-Betriebssystems des thermoIMAGER TIM NetPCQ erforderlich sein sollte, verwenden Sie bitte den mitgelieferten USB-Stick.

Befolgen Sie die folgenden Schritte und trennen Sie den thermolMAGER TIM NetPCQ während der Wiederherstellung auf keinen Fall vom Netz.

Nach der Wiederherstellung befindet sich der thermoIMAGER TIM NetPCQ in der Werkseinstellung, d.h. eventuell auf der SSD gespeicherte Daten gehen verloren.

Schritt 1:

- Verbinden Sie einen VGA-Monitor und eine USB-Tastatur mit dem thermolMAGER NetPCQ.
- Schließen Sie den USB-Wiederherstellungsstick an einen USB-Port an und schalten Sie den thermolMAGER NetPCQ ein.
- Wenn Sie das folgende Startbild, siehe Abb. 35, sehen, betätigen Sie die DEL-Taste.

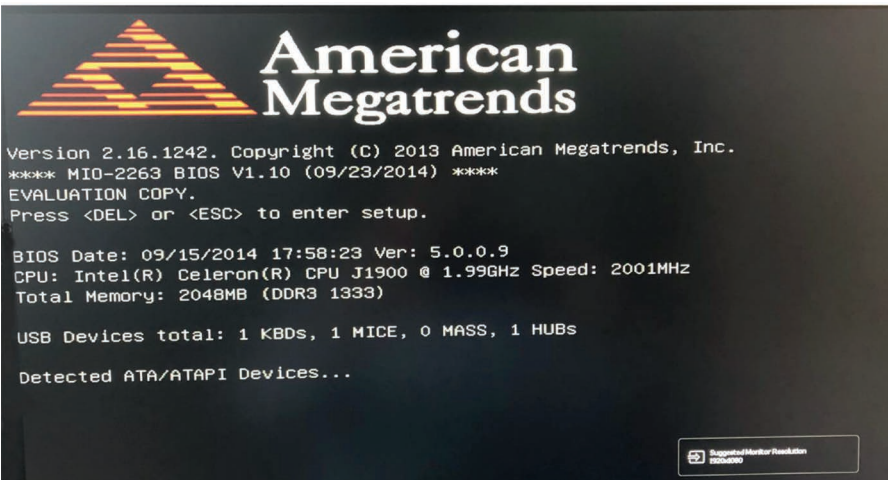

Abb. 35 Startbild Systemwiederherstellung

#### Schritt 2:

Nun erscheint folgende Ansicht:

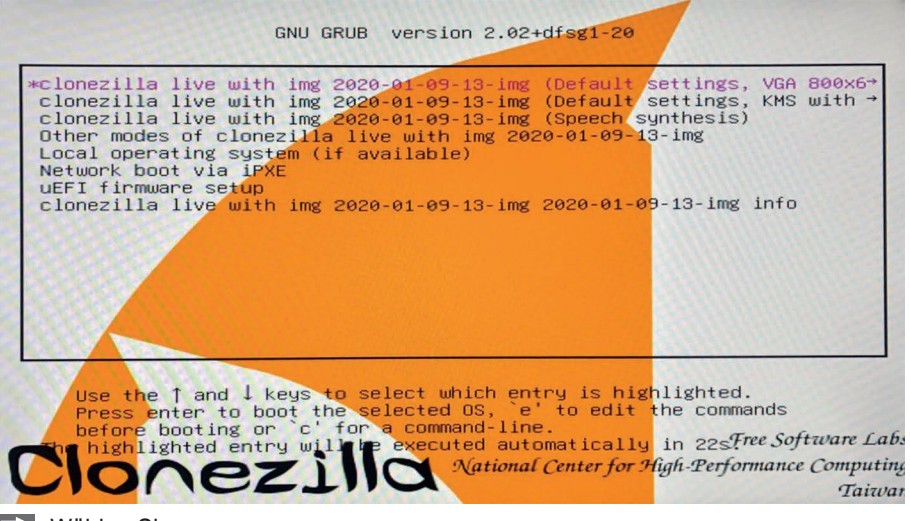

Wählen Sie Enter.

Es erscheint folgende Warnung, ob Sie das System wirklich wiederherstellen wollen:

E-Mail Brennen • Öffnen • Machine: To be filled by O.E.M. sda (64.0GB\_SQF-SHMM2-64G-S9\_SQF-SHMM2-64G-S9C\_FF360755160801882262) sda1 (550M\_ntfs\_System\_Reser(In\_SQF-SHMM2-64G-S9)\_SQF-SHMM2-64G-S9C\_FF360755160 01882262) sda2 (20G\_ntfs(In\_SQF-SHMM2-64G-S9)\_SQF-SHMM2-64G-S9C\_FF360755160801882262) sda3 (39.1G\_ntfs\_User\_Data(In\_SQF-SHMM2-64G-S9)\_SQF-SHMM2-64G-S9C\_FF36075516080 882262) \*\*\*\* Wollen Sie wirklich weitermachen? (y/n) y OK, dann machen wir's!! This program is not started by clonezilla server. \*\*\*\*\*\* Ich frage nochmal zur Sicherheit. Im nächsten Schritt wird ein Image auf die Festplatte oder die Partitionen auf iesem System wiederhergestellt: "/home/partimag/2020-01-09-13-img" -> "sda sda1 sda2 sda3' Das Image wurde erzeugt am: 2020–0204–1802 WARNUNG!!! WARNUNG!!! WARNUNG!!! WARNUNG. ALLE DATEN AUF DIESER FESTPLATTE/DIESEN PARTITION(EN) WERDEN ÜBERSCHRI BEN! ALLE VORHANDENEN DATEN GEHEN VERLOREN!: \*\*\* Machine: To be filled by O.E.M. sda (64.0GB\_SQF-SHMM2-64G-S9\_SQF-SHMM2-64G-S9C\_FF360755160801882262) sda1 (550M\_ntfs\_System\_Reser(In\_SQF-SHMM2-64G-S9)\_SQF-SHMM2-64G-S9C\_FF360755160 01882262) sda2 (20G\_ntfs(In\_SQF-SHMM2-64G-S9)\_SQF-SHMM2-64G-S9C\_FF360755160801882262) sda3 (39.1G\_ntfs\_User\_Data(In\_SQF-SHMM2-64G-S9)\_SQF-SHMM2-64G-S9C\_FF36075516080 882262) \*\*\*\*\* Wollen Sie wirklich weitermachen? (y/n) \_

Abb. 36 Abfrage Wiederherstellung

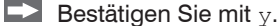

Nun startet die Systemwiederherstellung und folgender Bildschirm erscheint:

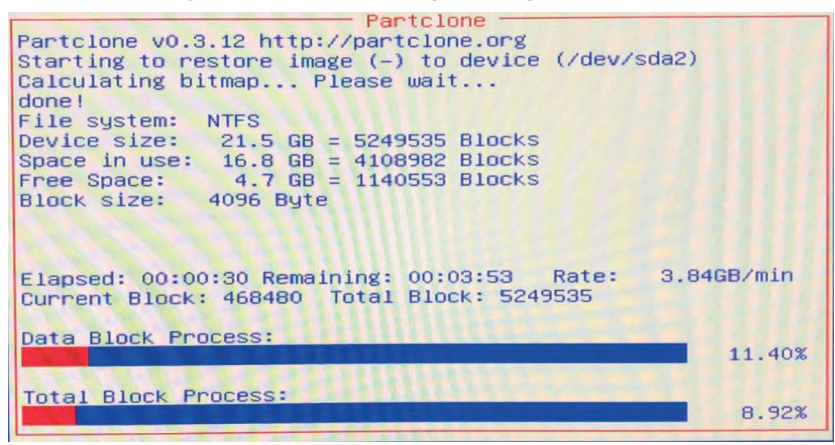

Nachdem der Restore-Vorgang beendet wurde, wählen Sie im folgenden Fenster Ausschalten und bestätigen Sie mit OK.

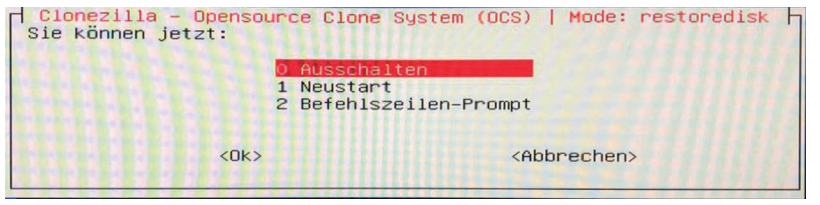

Schritt 3:

Unterbrechen Sie nach dem Herunterfahren kurz die Stromversorgung.

Stellen Sie nun die Stromversorgung wieder her und Starten Sie den Computer erneut.

Sie sehen nun folgenden Bildschirm:

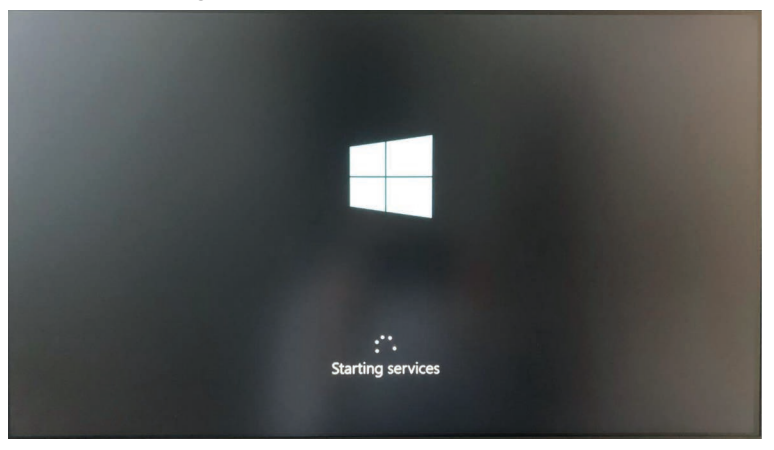

|                | Basics                       |                   |
|----------------|------------------------------|-------------------|
|                |                              |                   |
| Let's          | start with region. Is this i | right?            |
|                |                              |                   |
|                | Finland                      |                   |
|                | France                       |                   |
|                | French Guiana                |                   |
| a see an ender | French Polynesia             |                   |
|                | French Southern Territories  |                   |
|                | Gabon                        |                   |
|                | Gambia                       | [모네] 김 동생 승규가 [1] |
|                | Georgia                      | 1224-124          |
|                | Germany                      | Bassicities in a  |
|                |                              |                   |
| G              |                              | 69                |

Wählen Sie Ihre Region aus und bestätigen Sie mit yes.

Wählen Sie nun Ihr Tastaturlayout aus und bestätigen Sie mit yes.

1

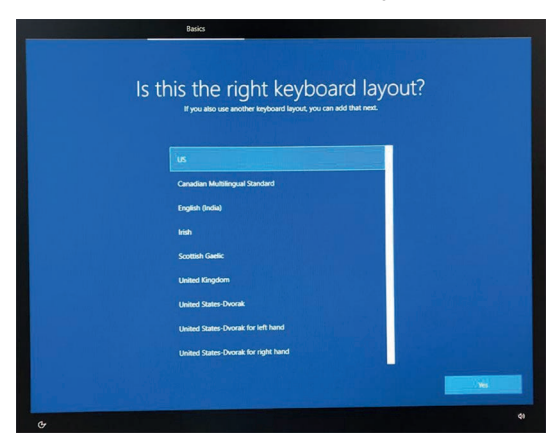

Bitte beachten Sie, dass die Auswahl der Region und des Tastaturlayouts nicht mehr geändert werden kann. Abschließend erscheinen die Lizenzbestimmungen von Windows 10.

Bitte bestätigen Sie diese mit Accept.

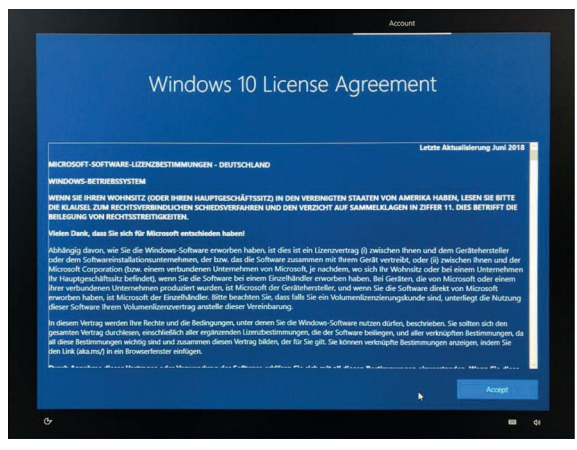

#### Schritt 4:

Nach dem letzten Neustart sehen Sie nun den Windows-Desktop.

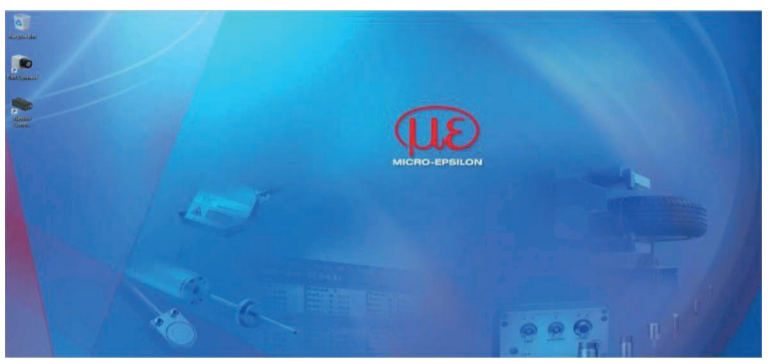

### 7. Hinweise für den Betrieb

### 7.1 Reinigung

Das Gehäuse des thermoIMAGER NetPCQ kann mit einem weichen, feuchten Tuch (befeuchtet mit Wasser oder einem wasserbasierten Reiniger) gereinigt werden.

HINWEIS

Bitte benutzen Sie auf keinen Fall lösungsmittelhaltige Reinigungsmittel. Beachten Sie dabei auch, dass keine Feuchtigkeit in das Gehäuse dringt

> Zerstörung des Mini-PCs

## 8. Haftung für Sachmängel

Alle Komponenten des Gerätes wurden im Werk auf die Funktionsfähigkeit hin überprüft und getestet.

Sollten jedoch trotz sorgfältiger Qualitätskontrolle Fehler aufgetreten sein, so sind diese umgehend an MICRO-EPSILON oder den Händler zu melden.

Die Haftung für Sachmängel beträgt 12 Monate ab Lieferung. Innerhalb dieser Zeit werden fehlerhafte Teile, ausgenommen Verschleißteile, kostenlos instand gesetzt oder ausgetauscht, wenn das Gerät kostenfrei an MICRO-EPSILON eingeschickt wird.

Nicht unter die Haftung für Sachmängel fallen solche Schäden, die durch unsachgemäße Behandlung oder Gewalteinwirkung entstanden oder auf Reparaturen oder Veränderungen durch Dritte zurückzuführen sind. Für Reparaturen ist ausschließlich MICRO-EPSILON zuständig.

Weitergehende Ansprüche können nicht gelten gemacht werden. Die Ansprüche aus dem Kaufvertrag bleiben hierdurch unberührt. MICRO-EPSILON haftet insbesondere nicht für etwaige Folgeschäden. Im Interesse der Weiterentwicklung behalten wir uns das Recht auf Konstruktionsänderungen vor.

## 9. Service, Reparatur

Bei einem Defekt am Mini-PC oder des USB-Sticks (System-Wiederherstellungs-USB-Sticks) senden Sie bitte die betreffenden Teile zur Reparatur oder zum Austausch ein.

Bei Störungen, deren Ursachen nicht eindeutig erkennbar sind, senden Sie bitte immer das gesamte Messsystem an:

## 10. Außerbetriebnahme, Entsorgung

Entfernen Sie die Kabel vom Mini-PC.

Durch falsche Entsorgung können Gefahren für die Umwelt entstehen.

Entsorgen Sie das Gerät, dessen Komponenten und das Zubehör sowie die Verpackungsmaterialien entsprechend den einschlägigen landesspezifischen Abfallbehandlungs- und Entsorgungsvorschriften des Verwendungsgebietes.

MICRO-EPSILON MESSTECHNIK GmbH & Co. KG Königbacher Str. 15 94496 Ortenburg / Deutschland Tel. +49 (0) 7161/98872-300 Fax +49 (0) 7161 / 98872-303 eltrotec@micro-epsilon.de www.micro-epsilon.de

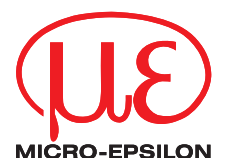

MICRO-EPSILON MESSTECHNIK GmbH & Co. KG Königbacher Str. 15 · 94496 Ortenburg / Deutschland Tel. +49 (0) 8542 / 168-0 · Fax +49 (0) 8542 / 168-90 info@micro-epsilon.de · www.micro-epsilon.de Your local contact: www.micro-epsilon.com/contact/worldwide/

X9750343-B012070HDR

© MICRO-EPSILON MESSTECHNIK

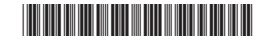